## Création d'utilisateurs sous systèmes d'exploitation Windows 7 / 10

## Sous Windows 10

- Allez à Paramètres
- Allez dans Comptes

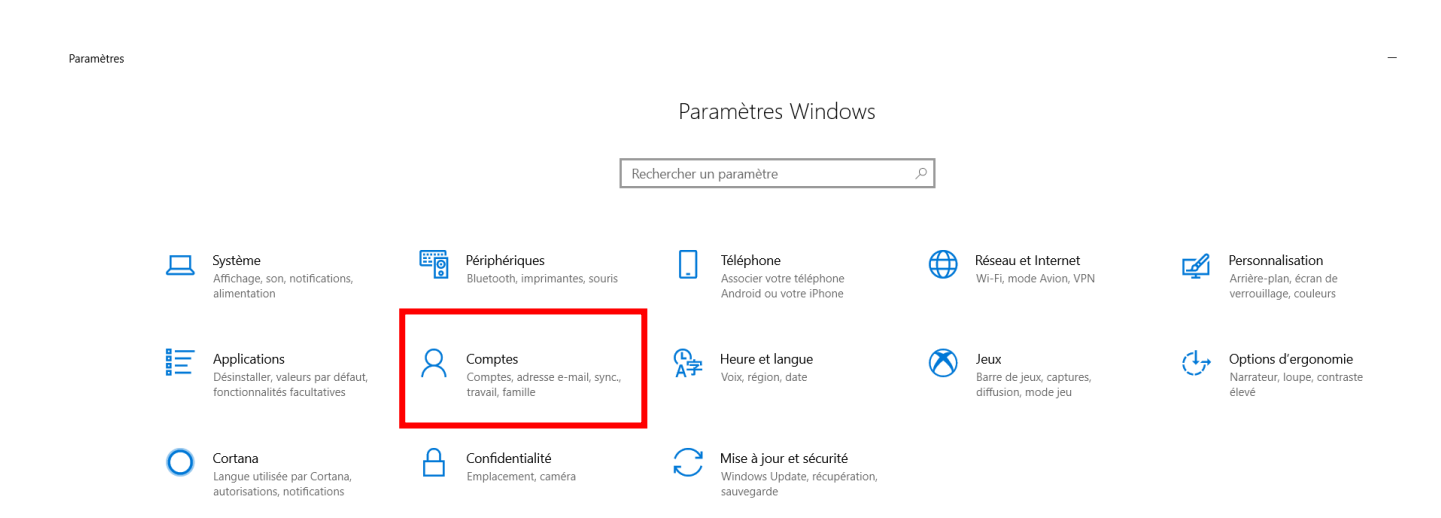

- Cliquez sur Famille et autres utilisateurs

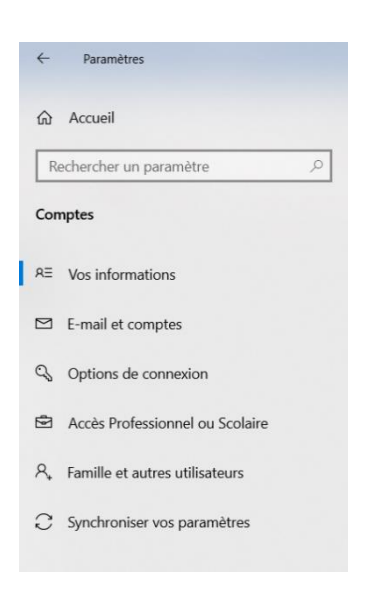

- Cliquez sur « Ajoutez un autre utilisateur sur ce PC »

| 命 Accueil                                     | Famille et autres utilisateurs                                                                                                    |
|-----------------------------------------------|----------------------------------------------------------------------------------------------------|
| Rechercher un paramètre                       | Votre famille                                                                                                    |
| Comptes                                       | Comme nous n'avons pas pu vous connecter à la famille Microsoft pour<br>le moment, votre famille risque de ne pas être à jour sur cet appareil.                                                              |
| RE Vos informations                           | Ajoutez les membres de votre famille, afin que tous les utilisateurs<br>bénéficient de leur propre fenêtre de connexion et de leur propre<br>bureau. Vous pouvez garantir la sécurité de vos enfants en leur |
| E-mail et comptes                             | permettant d'accéder aux sites web, applications et jeux appropriés,<br>pendant des périodes définies.                                                                                                    |
| 🖏 Options de connexion                        | Ajouter un membre à la famille                                                                                                    |
| Accès Professionnel ou Scolaire               | En savoir plus                                                                                                    |
| A <sub>∗</sub> Famille et autres utilisateurs |                                                                                                    |
| ♂ Synchroniser vos paramètres                 | Autres utilisateurs                                                                                                    |
|                                               | Autorisez des utilisateurs qui ne font pas partie de votre famille à se<br>connecter avec leur propre compte. Ils ne seront pas ajoutés à la liste<br>des membres de votre famille.                          |
|                                               | + Ajouter un autre utilisateur sur ce PC                                                                                                    |

- Cliquez sur « Je ne dispose pas des information de connexion de cette personne. »

| Compte Microsoft |                                                                                                    | ×                  |
|------------------|----------------------------------------------------------------------------------------------------|--------------------|
|                  |                                                                                                    |                    |
|                  |                                                                                                    |                    |
|                  |                                                                                                    |                    |
|                  | Microsoft                                                                                                    |                    |
|                  | Comment cette personne<br>pourra-t-elle se connecter ?                                                                                                    |                    |
|                  | Entrez l'adresse e-mail ou le numéro de téléphone de<br>la personne que vous voulez ajouter. Si elle utilise<br>Windows, Office, Outlook.com, OneDrive, Skype ou<br>Xbox, entrez l'adresse e-mail ou le numéro de<br>téléphone qu'elle utilise pour se connecter. |                    |
|                  | Adresse e-mail ou téléphone                                                                                                    |                    |
|                  | Je ne dispose pas des informations de connexion de cette personne.                                                                                                    |                    |
|                  | Annuler Suivant                                                                                                    |                    |
|                  |                                                                                                    |                    |
|                  | Conditions d'utilisation Confide                                                                                                    | ntialité et cookie |

- Cliquez sur « Ajoutez un utilisateur sans compte Microsoft »

| Compte Microsoft |                                              | $\times$                   |
|------------------|----------------------------------------------|----------------------------|
|                  |                                              |                            |
|                  |                                              |                            |
|                  |                                              |                            |
|                  |                                              |                            |
|                  | Microsoft                                    |                            |
|                  | Créer un compte                              |                            |
|                  | xyz@example.com                              |                            |
|                  | Utilisez plutôt un numéro de téléphone       |                            |
|                  | Obtenez une nouvelle adresse e-mail          |                            |
|                  | Ajouter un utilisateur sans compte Microsoft |                            |
|                  | Précédent Suivant                            |                            |
|                  |                                              |                            |
|                  |                                              |                            |
|                  |                                              |                            |
|                  |                                              |                            |
|                  | Conditions d'utilisation                     | Confidentialité et cookies |

- Attribuez un nom et un mot de passe à la session ainsi que les question et réponse au cas où vous oublieriez votre mot de passe, puis cliquez sur Suivant

| mpte Microsoft                                                                                                    | ×      |
|----------------------------------------------------------------------------------------------------|--------|
|                                                                                                    | ^      |
| Créer un compte pour ce PC                                                                                        | L      |
| Si vous souhaitez utiliser un mot de passe, choisissez une expression facile à retenir, mais difficile à deviner. | L      |
| Qui sera amené à utiliser ce PC ?                                                                                 | L      |
| Profesionelle                                                                                                    |        |
| Sécurisez votre mot passe.                                                                                        | L      |
| •••                                                                                                    | L      |
| Au cas où vous auriez oublié votre mot de passe                                                                   | I.     |
| Quel est le nom de la ville où vous êtes né ?                                                                     |        |
| a                                                                                                    |        |
| · · · · · · · · · · · · · · · · · · ·                                                                             | $\sim$ |
| Suivant Précédent                                                                                                 |        |

- Une fois terminer votre utilisateur est créer il suffit de se déconnecter et de se reconnecter a la session que l'on vient de créer.

## Autres utilisateurs

Autorisez des utilisateurs qui ne font pas partie de votre famille à se connecter avec leur propre compte. Ils ne seront pas ajoutés à la liste des membres de votre famille.

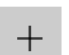

Ajouter un autre utilisateur sur ce PC

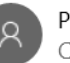

Profesionelle Compte local

## Sous Windows 7

- Allez dans Panneau de configuration
- Cliquez sur « Ajoutez ou supprimez des comptes utilisateurs », Vérifiez que l'affichage est par catégories.

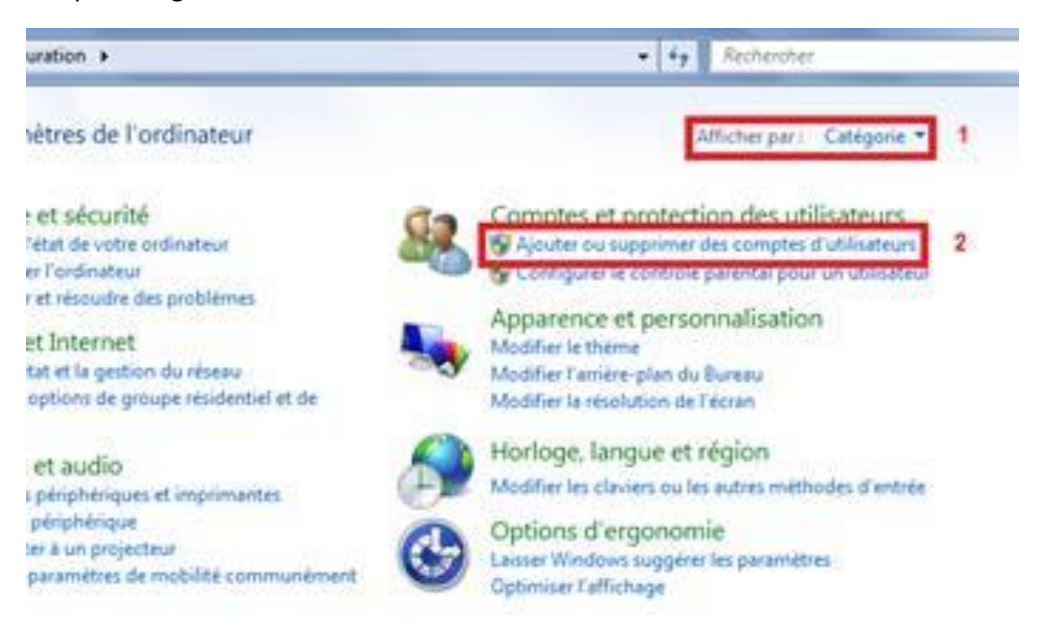

- Cliquez sur Créez un nouveau comptes, Nommez et choisissez votre mot de passe .
- Puis cliquez sur créer un compte.
- Pour accéder au compte il suffit de changer d'utilisateur.